| EN | FUNCTION                                                    | WINDOW OS - MAC OS                    |
|----|-------------------------------------------------------------|---------------------------------------|
|    | Start/stop recording                                        | F6 (Pressed for 2 seconds)            |
|    | Bookmark during recording                                   | F6                                    |
|    | Activate camera                                             | F6                                    |
|    | Apertura/Chiusura Galleria                                  | F5                                    |
|    | Open/Close Gallery                                          | F11                                   |
|    | Pausa/Play (Modalità riproduzione)                          | Space bar                             |
|    | Pause/Play (reproduction mode)                              | ← LH arrow – Freccia RH →             |
|    | Bookmark movements (reproduction mode)                      | 🕈 Above - Below 🖌                     |
|    | Zoom (available only in recording mode)                     | Above - Below 🖌                       |
| FR | FONCTION                                                    | WINDOW OS - MAC OS                    |
|    | Démarrage/Arrêt enregistrement                              | F6 (Enfoncé pendant 2 secondes)       |
|    | Signet pendant enregistrement                               | F6                                    |
|    | Activation caméra                                           | F6                                    |
|    | Ouverture/Fermeture galerie                                 | F5                                    |
|    | Entrer/Quitter mode plein écran                             | F11                                   |
|    | Pause/Lecture (Mode reproduction                            | Barre d'espace                        |
|    | Avance/Recul (Mode reproduction)                            | ← Flèche à gauche - Flèche à droite → |
|    | Déplacements signet (Mode reproduction                      | ♠ En haut – En bas ↓                  |
|    | Zoom (Disponible uniquement en mode enregistrement)         | ↑ En haut – En bas ↓                  |
| DE | FUNKTION                                                    | WINDOW OS - MAC OS                    |
|    | Start/Unterbrechung der Aufzeichnung                        | F6 (2 Sekunden gedrückt halten)       |
|    | Bookmark während der Aufnahme                               | F6                                    |
|    | Kamera aktivieren                                           | F6                                    |
|    | Galerie öffnen/schließen                                    | F5                                    |
|    | Vollbildmodus öffnen/schließen                              | F11                                   |
|    | Pause/Play (Wiedergabemodus)                                | Leertaste                             |
|    | Forward/Backward Play (Wiedergabemodus)                     | Pfeil links -Pfeil rechts ->          |
|    | Bookmark-Bewegungen (Wiedergabemodus)                       | ↑ Hoch- ERunter ↓                     |
|    | Zoom (Nur im Aufnahmemodus verfügbar)                       | ↑ Hoch- ERunter ↓                     |
| ES | FUNCIÓN                                                     | WINDOW OS - MAC OS                    |
|    | Inicio/Interrupción del registro                            | F6 (Pulsado durante 2 segundos)       |
| Ī  | Marcar como favorito durante el registro                    | F6                                    |
|    | Activar cámara                                              | F6                                    |
| Ī  | Apertura/Cierre de la galería                               | F5                                    |
| Ī  | Entrada/Salida desde la pantalla completa                   | F11                                   |
| Ī  | Pausa/Reproducción (Modo reproducción)                      | Barra espaciadora                     |
| Ì  | Reproducción hacia adelante/hacia atrás (Modo reproducción) | ← Flecha SX – Flecha DX →             |
| Ì  | Movimientos de marcadores (Modo reproducción)               | 🕈 Arriba - Abajo 🖌                    |
| Ī  | Zoom (Disponible solo en el modo de registro)               | 🕈 Arriba - Abajo 🖌                    |
|    |                                                             |                                       |

#### SUPPORTO/SUPPORT/AIDE/HILFE/SOPORTE IT Video Tutorial: www.futudent.com/tutorial

Tutorial riguardanti la configurazione del sistema e l'utilizzo del software (disponibili solo in inglese)

### EN Video Tutorials: www.futudent.com/tutorial

Tutorials regarding configuration of the system and use of the software (available in English only)

## FR Tutoriels vidéo: www.futudent.com/tutorial

Tutoriels sur la configuration du système et l'utilisation du logiciel (disponibles uniquement en anglais)

DE Video-Tutorial: www.futudent.com/tutorial

Tutorials zur Systemkonfiguration und Softwareverwendung (auf Englisch verfügbar)

# ES Video Tutorials: www.futudent.com/tutorial

Tutoriales sobre la configuración del sistema y el uso del software (disponibles en inglés)

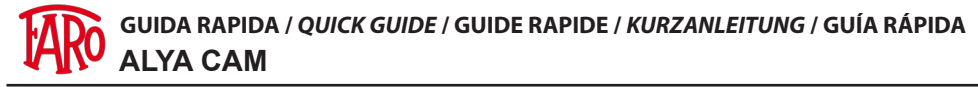

## SETTAGGIO/SETTING/REGLAGE/EINSTELLUNG/CONFIGURACIÓN

1. IT Recarsi sul sito https://www.faro.it/it/prodotti/illuminazione-led-alogena/alya-cam, accedere alla sezione download e selezionare la voce «Download Software Alya Cam

**EN** Go to the site https://www.faro.it/en/products/illumination-led-and-halogen/alya-cam, access the download section and select the option «Download Software Alya Cam»

**FR** Aller sur le site https://www.faro.it/fr/produits/eclairage-led-et-halogene/led-light-alya-cam accéder à la section de téléchargement et sélectionner la mention «Download Software Alya Cam» (Télécharger logiciel Alya Cam)

**DE** Gehen Sie auf die Website https://www.faro.it/en/products/illumination-led-and-halogen/alya-cam In den Download-Bereich und wählen Sie «Download Software Alya Cam»

**ES** Dirigirse al sitio https://www.faro.it/es/productos/iluminacion-led-y-halogena/lampara-led-alya-cam, acceder a la sección de descargas y seleccionar «Download Software Alya Cam» (Descargar software Alya Cam)

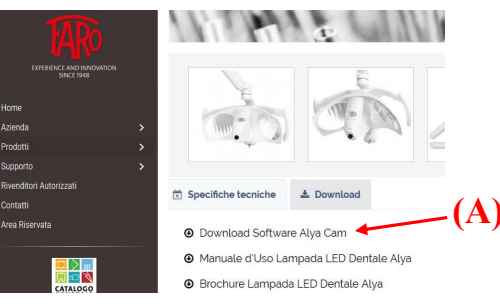

2. IT Selezionare la voce «Create account» (A) e compilare il form con i dati richiesti per finalizzare la creazione dell'account (B)

 $E\!N$  Select the option «Create account» (A) and fill in the form with the requested data to finalize creation of the account ((B)

**FR** Sélectionner la mention «Create account» **(A)** et renseigner les données requises dans le formulaire afin de finaliser la création du compte **(B)** 

**DE** Wählen Sie «Create account» **(A)** und geben Sie die erforderlichen Daten in das Formular ein um das Konto zu erstellen **(B)** 

**ES** Seleccionar «Create account» **(A)** y completar el formulario con los datos solicitados para finalizar la creación de la cuenta **(B)** 

| Log in                                                                   | Create your Futudent account                               |
|--------------------------------------------------------------------------|------------------------------------------------------------|
| Username                                                                 | First name<br>NOME                                         |
| Password                                                                 | Last name<br>COGNOME                                       |
|                                                                          | Email address<br>You will sign in with your email address. |
| Login                                                                    | x000008X00000                                              |
| Forgot your password?                                                    | Password                                                   |
| Don't have a Futudent account yet? Create one, It's free! Create account | Re-type password<br>Enter your password again.             |
|                                                                          | (B) Create account                                         |

 IT Procedere al download del software in base al proprio sistema operativo EN Download the software based on your operating system
 FR Procéder au téléchargement du logiciel selon son système d'exploitation
 DE Laden Sie die Software gemäß Ihrem Betriebssystem herunter
 ES Proceder a descargar el software según su sistema operativo

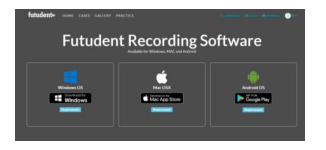

4. IT Installare l'icona del programma sul desktop
 EN Install the program icon on your desktop
 FR Installer l'icône du programme sur le bureau
 DE Installieren Sie das Programmsymbol auf Ihrem Desktop
 ES Instalar el icono del programa en el escritorio

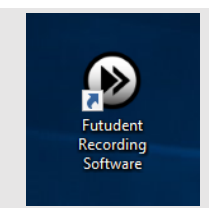

- 5. IT Collegare i cavi USB della lampade e del pedale al PC
   EN Connect the USB cables of the lamps and the pedal to the PC
   FR Brancher les câbles USB de la lampe et de la pédale à l'ordinateur
   DE Verbinden Sie die USB-Kabel der Lampe und der Fußsteuerung mit dem PC
   ES Conectar los cables USB de las lámparas y del pedal al PC
- 6. IT Messa a fuoco dell'ottica:

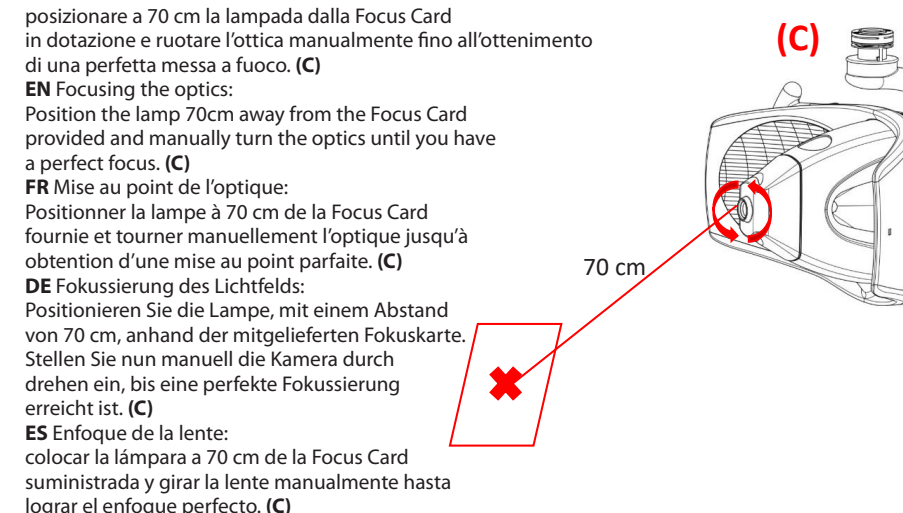

#### UTILIZZO DEL SOFTWARE/USING THE SOFTWARE/UTILISATION DU LOGICIEL/VERWENDUNG DER SOFTWARE/USO DEL SOFTWARE

#### 1. IT Selezione delle lingua

Dal menù principale **File (D)** selezionare il sottomenù **Impostazioni (E)**e scegliere la lingua **EN** Selecting the language

From the main menu File (D) select the submenu Setting (E) and select the language

FR Sélection de la langue

Dans le menu principal **Fichier (D)**, sélectionner le sous-menu **Paramètres (E)** et choisir la langue **DE** Sprachauswahl

Im Hauptmenü **Datei (D)** das Untermenü **Einstellungen (E)** uswählenund die Sprache wählen **ES** Selección del idioma

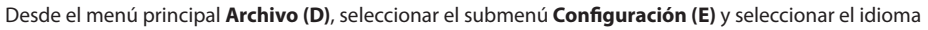

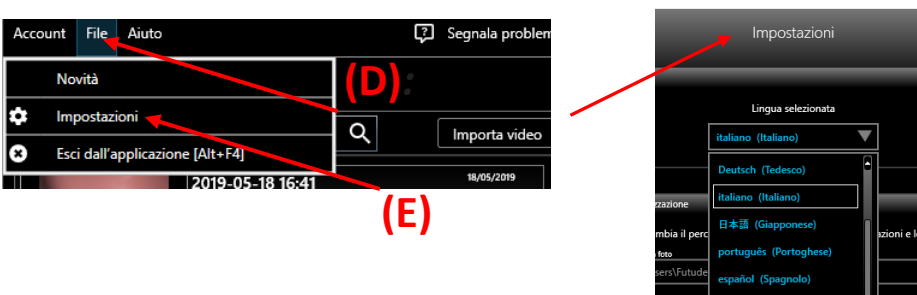

- IT Acquisizione foto: premere il pedalino/mouse per 1 secondo
   EN Photo acquisition: press the pedal/mouse for 1 second
   FR Acquisition de photo: appuyer sur la pédale/souris pendant 1 secondo
   DE Fotoaufnahme: das Pedal/die Maus für 1 Sekunde drücken
   ES Captura de fotos: pulsar el pedal/ratón durante 1 segundo
- IT Acquisizione video: per avviare e interrompere l'acquisizione premere per 2 secondi il pedalino
   EN Video acquisition : to start and stop acquisition, press the pedal for 2 seconds
   FR Acquisition vidéo: pour lancer et arrêter l'acquisition, appuyer sur la pédale pendant 2 secondes
   DE Videoaufnahme: um die Aufnahme zu starten oder zu unterbrechen das Pedal für 2 Sekunden drücken
   ES Captura de video: para iniciar y detener la captura, pulsar el pedal durante 2 segundos

### 4. IT Impostazioni videocamera

- Accedendo al menù impostazioni è possibile regolare:
- Risoluzione del video da HD a Full HD (A)
  Bilanciamento del bianco (B)
- Zoom digitale (C)
- Microfono (D)
- **EN** Video camera settings
- Accessing the Settings menu, you can adjust:
- Video resolution from HD to Full HD (A)
- White balancing (B)
- Digital zoom (C)
- Microphone (D)
- FR Paramètres caméra vidéo
- Le menu Paramètres permet de régler les éléments suivants:
- Résolution de la vidéo de HD à Full HD (A)
- Equilibrage du blanc (B)
- Zoom numérique (C)
- Microphone (D)
- **DE** Kameraeinstellung
- Im Menü Einstellungen kann folgendes eingestellt werden:
- Videoauflösung von HD auf FullHD (A)
- Weißabgleich (B)
- Digitaler Zoom (C)
- Mikrofon (D)
- ES Configuración de la videocámara
- Al acceder al menú Configuración puede regularse:
- Resolución del video de HD a Full HD (A)
- Balance de blancos (B)
- Zoom digital (C)
- Micrófono (D)

IT

## SHORTCUT DA TASTIERA/KEYBOARD SHORTCUTS/RACCOURCIS CLAVIER/ TASTATUR-SHORTCUT/ATAJOS DEL TECLADO

| FUNZIONE                                          | WINDOW OS - MAC OS                            |
|---------------------------------------------------|-----------------------------------------------|
| Avvio/Interruzione registrazione                  | F6 (Premuto per 2 secondi)                    |
| Bookmark durante registrazione                    | F6                                            |
| Attivare camera                                   | F6                                            |
| Apertura/Chiusura Galleria                        | F5                                            |
| Entrata/Uscita da schermo intero                  | F11                                           |
| Pausa/Play (Modalità riproduzione)                | Barra spaziatrice                             |
| Forward/Backward Play (Modalità Riproduzione)     | <ul> <li>Freccia SX – Freccia DX –</li> </ul> |
| Movimenti Bookmark (Modalità riproduzione)        | 🕈 Sopra - Sotto 😾                             |
| Zoom (Disponibile solo in modalità registrazione) | 🕈 Sopra - Sotto 🕁                             |

Risoluzione video HD (720p) Bilanciamento del bianco (WB) Auto 0 Luminosità (j) 700m  $\bigcirc$ (j) 0 Impostazioni avanzate Videocamera V C HP HD Camera Microfono Microfono interno (Conexant SmartAudio F 🔍 J